# Bedienungsanleitung der LT-Forum Flohmarktsoftware V2.3

- 1.) Neu Anmelden
- 2.) Eine Anzeige erstellen
- 3.) Die eigenen Daten ändern

## 1.) Neu Anmelden

Um eine Anzeige im LT-Flohmarkt aufgeben zu können, müsst ihr registriert sein.

Dieser Vorgang muss nur einmalig erledigt werden.

Vorgehensweise:

1. Klickt auf die Zeile "Account erstellen" auf der Startseite des LT-Flohmarkts.

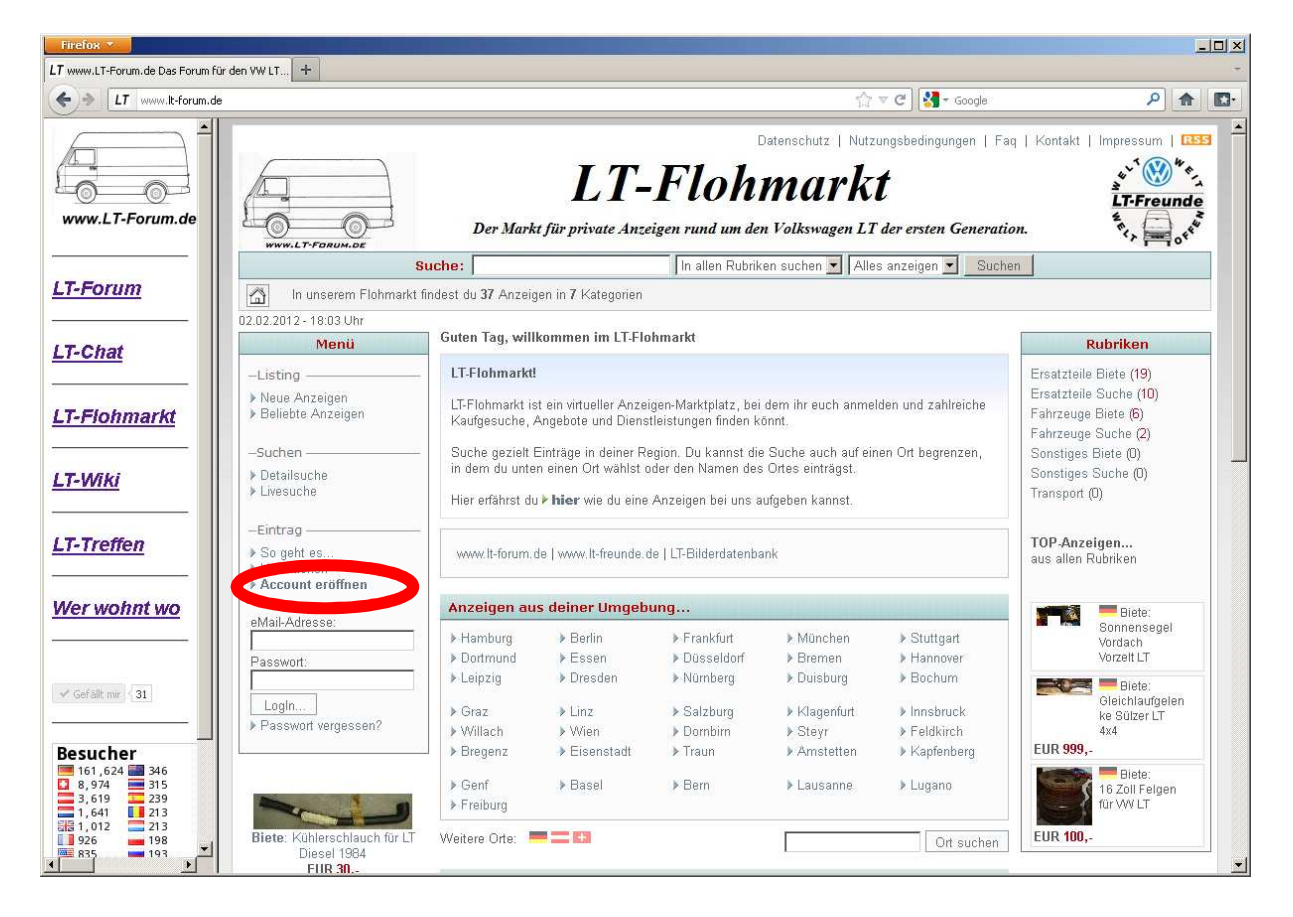

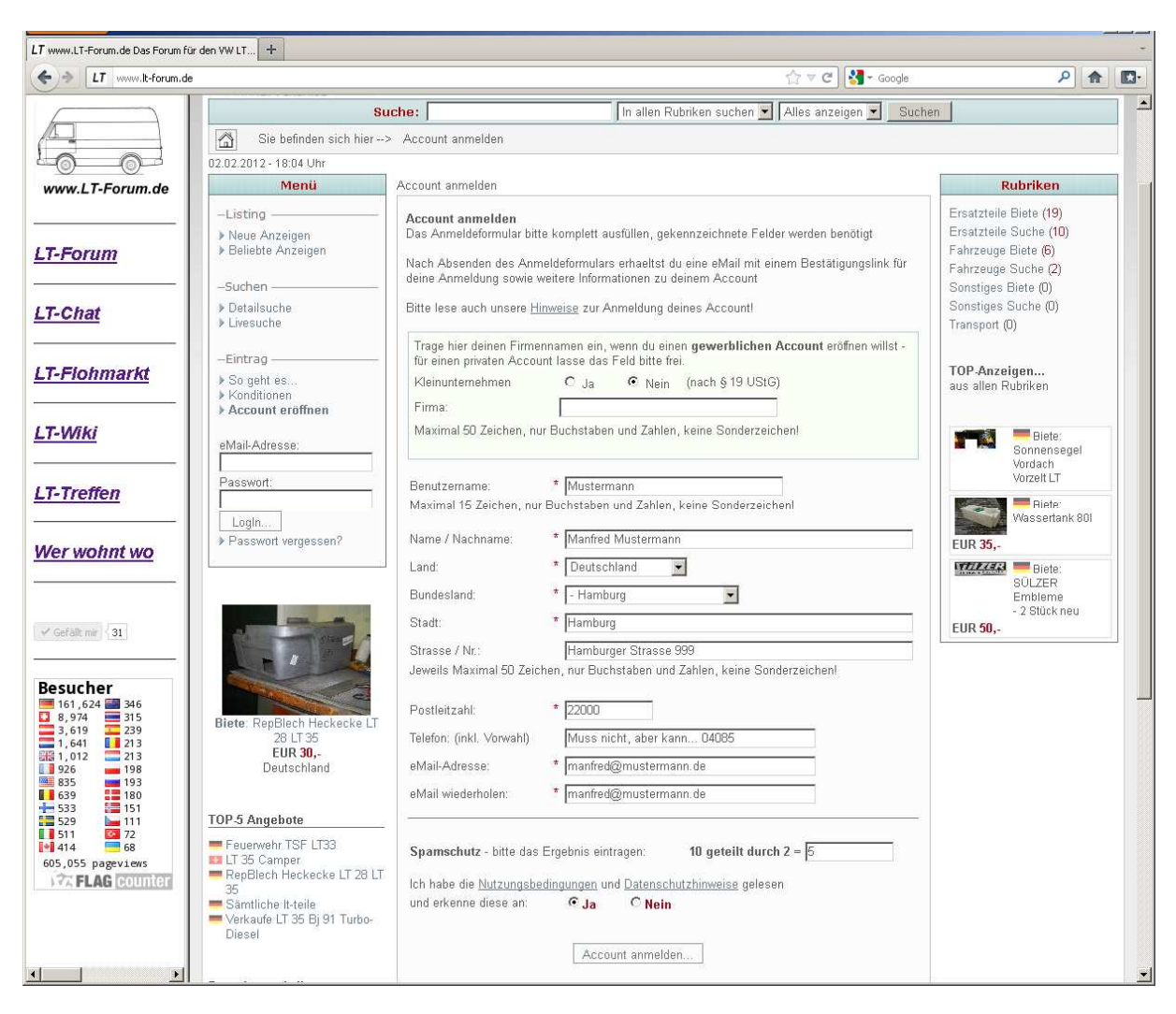

2.) Es öffnet sich dieses Fenster, in dem ihr einige Angaben machen müsst

- 1. Falls ihr als Selbständiger oder als Firma eine Anzeige schalten wollt. So tragt hier den Firmennamen ein.
- 2. Hier kommt euer Benutzername rein. Dieser wird dann in eurer Anzeige angezeigt.
- 3. Bei diesen Feldern sollte eure Andresse eingetragen werden. Die Telefonnummer muss nicht, hilft aber sehr ☺
- Unter Punkt 4 muss eine gültige Emailadresse eingetragen werden. Diese zur Sicherheit bitte 2x eingeben. Hintergrund: Mit dieser Emailadresse wird gepüft, ob es euch wirklich gibt. Auch läuft die erste Kontaktaufnahme meist über die hier angegebene Emailadresse.
- 5. An Punkt 5 müsst ihr eine kleine Rechenaufgabe lösen. Der Hintergrund ist einfach: Ein automatisiertes Zuspamen unseres Flohmarktes wird damit wirkungsvoll unterbunden.
- 6. Unter Punkt 6 müsst ihr noch unseren Nutzungsbedingungen zustimmen und bestätigen das ihr mit den Datenschutzhinweisen einverstanden seid. Seid ihr nicht einverstanden, dann könnt ihr nun oben rechts das Fenster schliessen und diese Anleitung vernichten. Denn dann seid ihr im LT-Flohmarkt falsch aufgehoben <sup>©</sup> Solltet ihr aber alles anerkannt haben müsst ihr noch auf "Account anmelden" klicken. Eure Angaben werden nun überprüft. Falls etwas falsch eingetragen wurde, so teilt euch die Software dies mit.

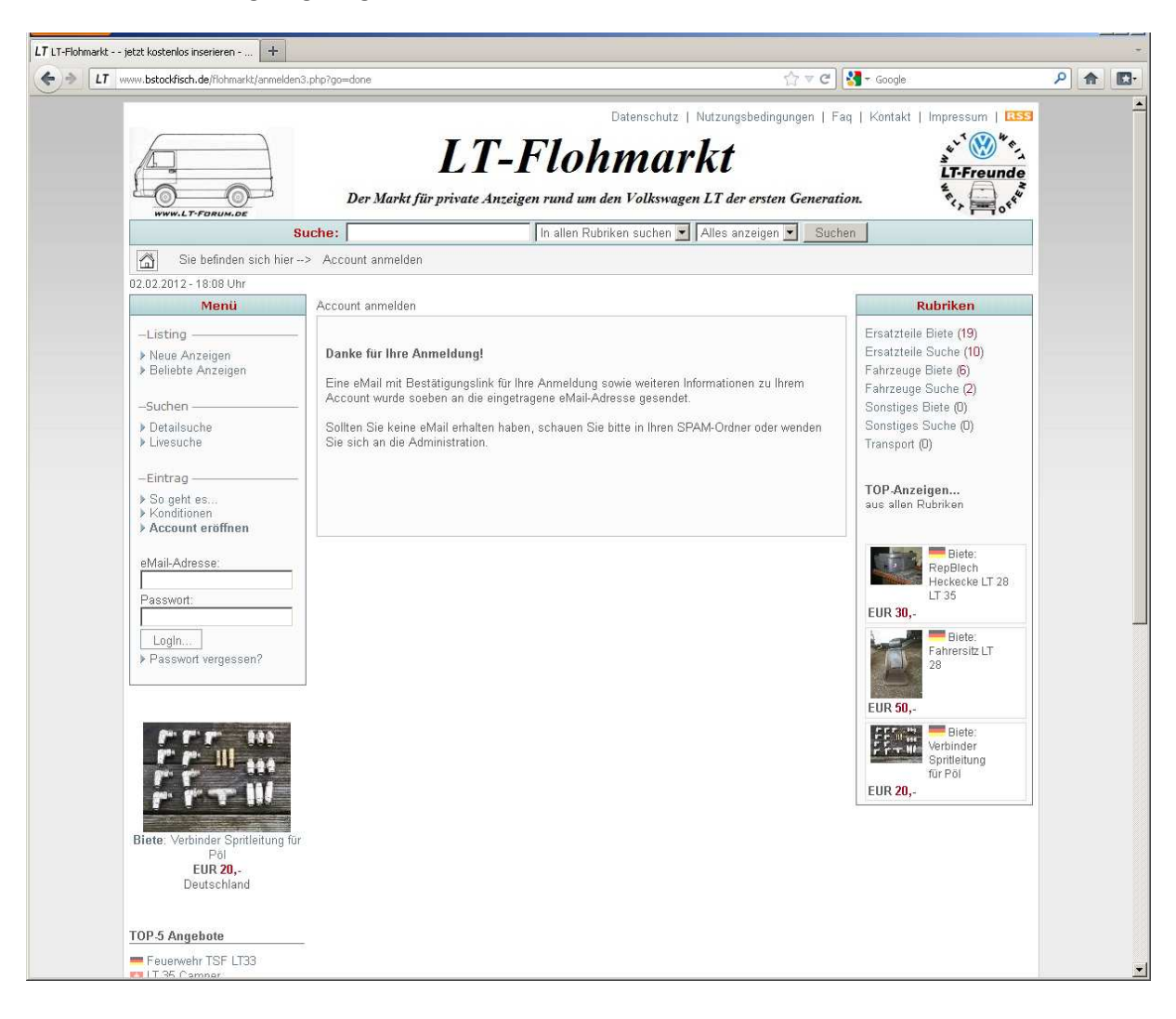

Wenn ihr alles richtig eingetragen habt, sollte dieses Fenster erscheinen:

#### Das System schickt euch nach ein paar Minuten eine Email mit diesem Text:

| <mark>⊡ 1 2 3 4 5</mark> +<br>Date Nachricht                                                           |                                                                                     | Ihr Account bei LT-Flohma                                                | kt Nachricht (Nur-Text)  |                                                                 |            |                    |
|----------------------------------------------------------------------------------------------------|-------------------------------------------------------------------------------------|--------------------------------------------------------------------------|--------------------------|-----------------------------------------------------------------|------------|--------------------|
| Ignorieren                                                                                             | Antworten Allen Weiterleiten                                                        | Pannenhelferliste<br>An Vorgesetzte(n)<br>→<br>Team-E-Mail<br>QuickStens | Verschieben              | Als ungelesen markieren<br>Kategorisieren *<br>Nachverfolgung * | Ubersetzen | Q<br>Zoom<br>Zoom  |
| Die unnötigen Zeilenumi Von: admin@lt-flohmarki An: stockfisch@bstocki Cc: Betreff: Ihr Account bei LT | brüche des Nachrichtentextes wurden auto<br>t.de<br>fisch.de                        | matisch entfernt.                                                        | yendireben               | . Notegonen (ha                                                 | Gesendet   | Do 02.02.2012 18:0 |
| Hallo Mustermann,<br>Ihre Anmeldung wurd<br>Zur Freischaltung Ihre                                     | e bei <u>http://www.bstockfisch.de/flc</u><br>s Account klicken Sie bitte auf den u | <u>ohmarkt</u> registriert.<br>nten stehenden Bestätig                   | ungslink.                |                                                                 |            |                    |
| Klicken Sie zur Bestäti<br>http://www.bstockfis<br>Nack Klick auf den Bes                              | gung Ihrer Anmeldung auf diesen Li<br>ch.de/flohmarkt/a.php?id=C06klW0<br>          | nk:<br>202<br>den Zugangsdaten in Ihre                                   | n persönlichen Account e | inloggen.                                                       |            |                    |
| Aus Sicherheitsgründe                                                                                  | <del></del><br><br>en sollten Sie Ihr Passwort nach Ihrer                           | m ersten Login ändern.                                                   |                          |                                                                 |            |                    |
| Ihr Anzeigenmarkt-Te<br>http://www.bstockfis                                                           | am<br>ch. de/flohmarkt                                                              |                                                                          |                          |                                                                 |            |                    |
| Die Windows-Deskt                                                                                      | opsuche ist nicht verfügbar.                                                        |                                                                          |                          |                                                                 |            | ন্দ্র -            |

Klickt einfach auf den Link in der Email, der hier rot markiert ist. Dann öffnet sich dieses Fenster.

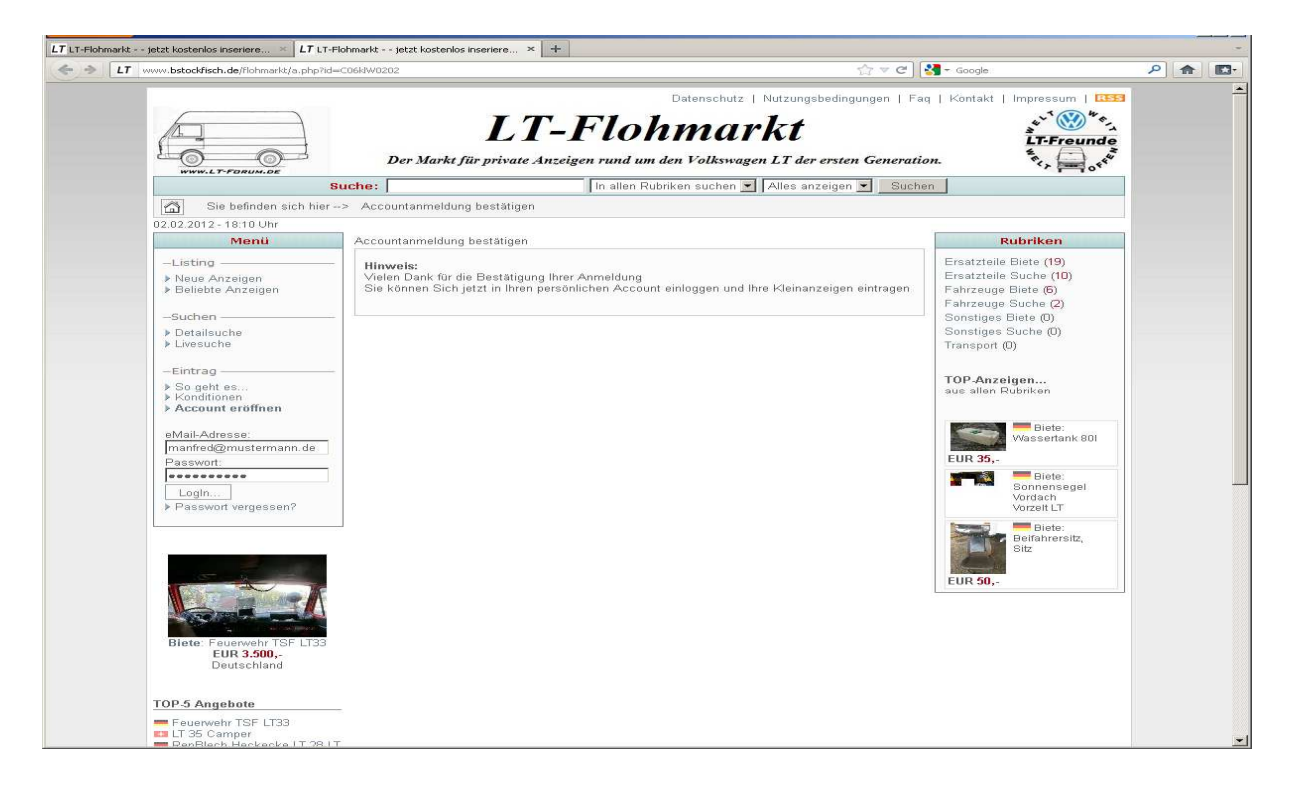

Nun könnt ihr euch mit eurer bei der Anmeldung angegebenen Emailadresse anmelden.

Das Passwort findet ihr in der Email, die ihr bekommen habt.

So sieht es aus, wenn ihr euch richtig angemeldet habt: Glückwunsch!

| LI www.bstockfisch.c                             | eerronmarkquserrindex.pnprpnplinX=Spvr2reUsint.rvbadh8nid638d2 Ti V C Social Social Soci<br>Social Social Social Social Social Social Social Social Social Social Social Social Social Social Social Social Social Social Social Social Social Social Social Social Social Social Social Social Social Social Social Social Social Soci | i jimpressum   Account löschen        |
|--------------------------------------------------|----------------------------------------------------------------------------------------------------|---------------------------------------|
| WWW.LT-FORUM.DE                                  | <b>LT-Flohmarkt</b><br>Der Markt für private Anzeigen rund um den Volkswagen LT der ersten Generatio                                                                                                    | LT-Freunde                            |
| 1                                                | Suche: 🚺 In allen Rubriken suchen 💌 Alles anzeigen 💌 Suche                                                                                                    | n                                     |
| Sie befinden sich hier                           | > Benutzerbereich                                                                                                    |                                       |
| .02.2012 - 18:12 Uhr                             |                                                                                                    |                                       |
| User: Mustermann                                 | Willkommen in deinem persönlichen Account: Manfred Mustermann<br>Account eröffnet am: 02.02.2012 L. Kontoart: Standard (nrivat)                                                                                                    | Informationen                         |
| ▶ Zur Webseite                                   | Recommendation active and active and a preasing preasing and a second statements and a second second s                                                                                                    | Bitte beachten:                       |
| ▶ LogOut                                         | Hier kannst du deine Kleinanzeigen verwalten, neue Anzeigen hinzufügen, dein Profil bearbeiten<br>und vieles mehr.                                                                                                    | Noch keine Informationen<br>vorhanden |
| Aktive Anzeigen: 0 / 0                           | Icons / Symbole:<br>Auf einigen Seiten findest du anstelle von Textlinks kleine Symbole bzw. Icons.<br>Fahre mit dem Mauspfeil über diese Symbole (nicht klicken) und die Funktionen der einzelnen                                                                                                    |                                       |
| ▶ Anzeigen Eintragen<br>▶ Anzeigen Verwalten     | Symbole werden angezeigt.<br>Durch <b>Klick</b> auf ein Symbol erreichst du die entsprechende Seite. Manche Symbole sind nur                                                                                                    |                                       |
| Kontakte: 0 / neu: 0                             | als Hinweise gedacht und lassen sich nicht anklicken.                                                                                                    |                                       |
| ▶ Kontaktanfragen                                | Hier kannst du deine Anzeigen eintragen.                                                                                                    |                                       |
| Daten                                            | Anzeigen verwalten<br>Anzeigen ändern oder löschen, Bilder hochladen oder ändern.                                                                                                    |                                       |
| ▶ Daten bearbeiten<br>▶ Zugangsdaten ändern      | Kontaktanfragen<br>Wenn du bei deiner Anmeldung als Kontaktmöglichkeit unser "Anfrageformular" gewählt habst,                                                                                                    |                                       |
| Sonstiges                                        | können Besucher dir eine Nachricht senden.<br>Zusätzlich erhaeltst du eine eMail, wenn neue Anfragen vorliegen.                                                                                                    |                                       |
| ▶ Merkliste (0)<br>▶ Mitgliederliste<br>▶ Info.s | Daten bearbeiten<br>Sollten sich deine persönlichen Daten einmal ändern, kannst du hier deine Daten anpassen.                                                                                                    |                                       |
|                                                  | Zugangsdaten ändern<br>Hier kannst du deine eMail-Adresse oder dein Passwort ändern.                                                                                                    |                                       |
|                                                  | <b>Info,s</b><br>Die neusten Info,s zu deinem Account, unsere Regeln für den Eintrag einer Anzeige oder interne<br>Informationen findest du hier.                                                                                                    |                                       |
|                                                  | LogOut<br>Wenn möglich, solltest du dich bei verlassen deines Account aus Sicherheitsgründen<br>immer ausloggen und zusätzlich das Browserfenster schliessen!                                                                                                    |                                       |
| Linkpartner:                                     |                                                                                                    | the strend                            |

### 2.) Eine Anzeige erstellen

Um eine Anzeige erstellen zu können, müsst ihr angemeldet sein. Wie das geht, siehe Teil 1 dieser Anleitung.

Klickt nach der Anmeldung einfach auf den markierten Text "Anzeigen Eintragen"

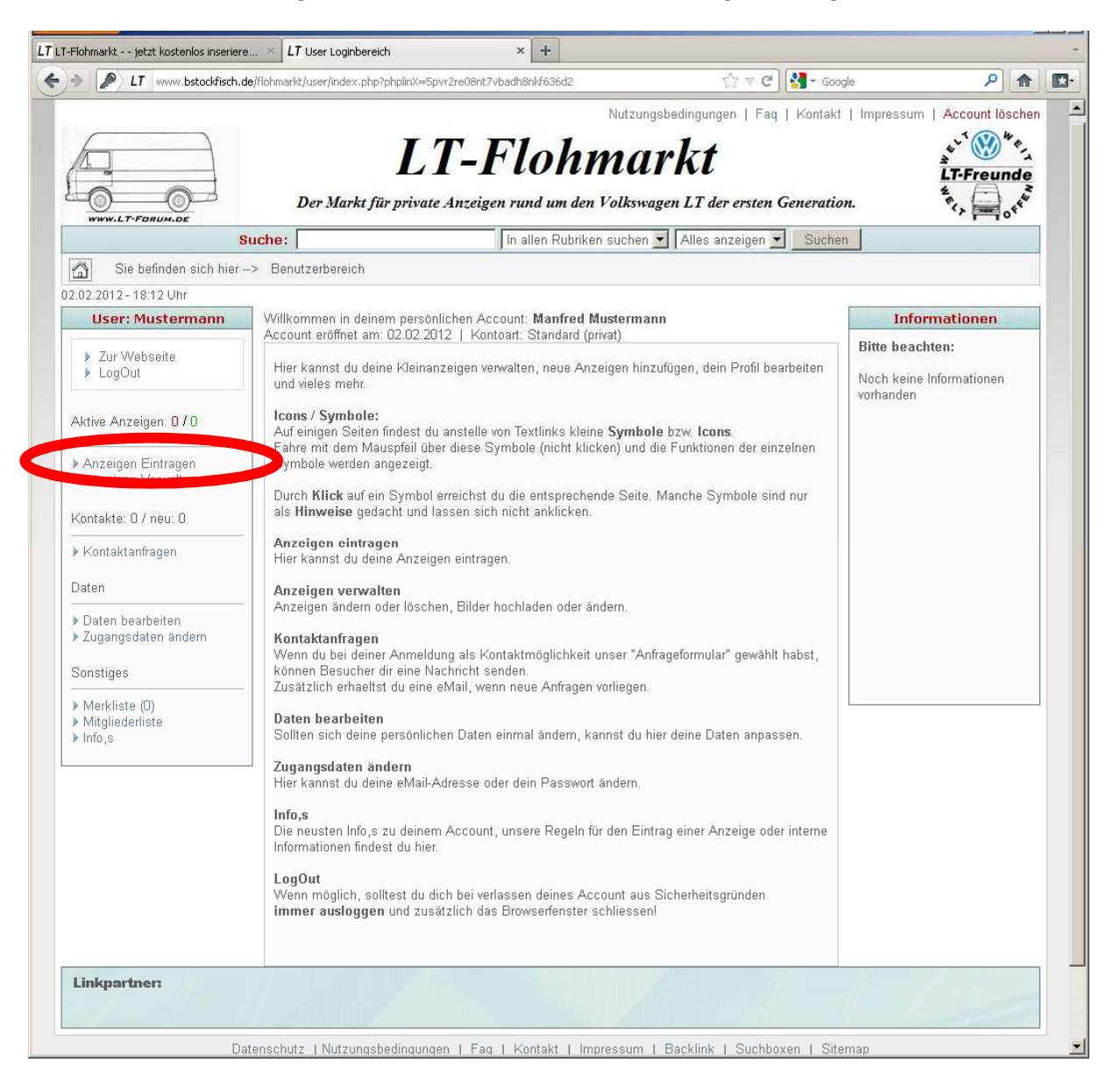

Nun öffnet sich dieses Fenster, in dem ihr vorwählen müsst, in welcher Kategorie eure Anzeige abgelegt werden soll und ob ihr etwas verkaufen wollt, oder etwas sucht.

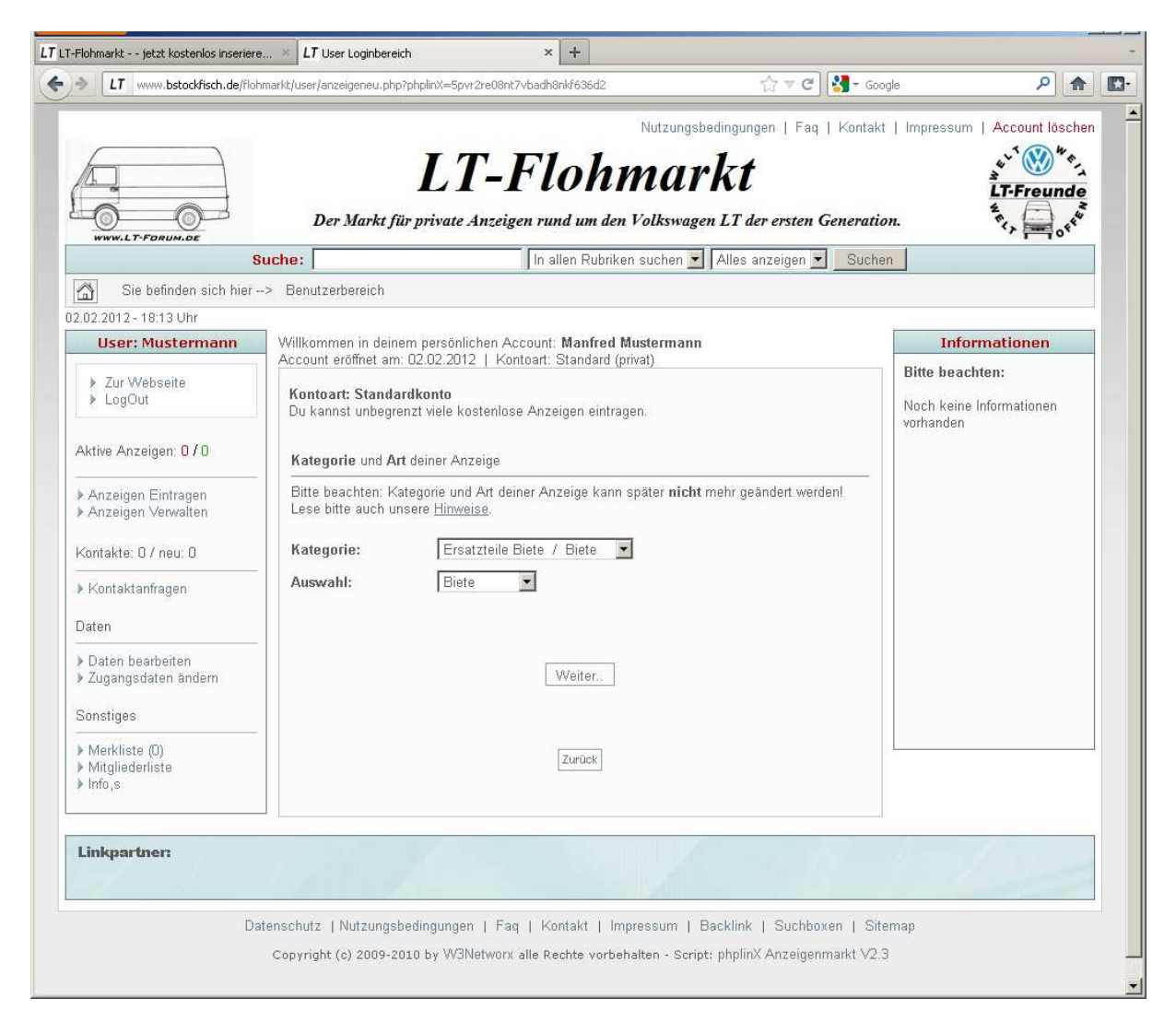

Mit dem Klick auf "Weiter" kommt ihr zu dieser Seite:

#### Obere Hälfte:

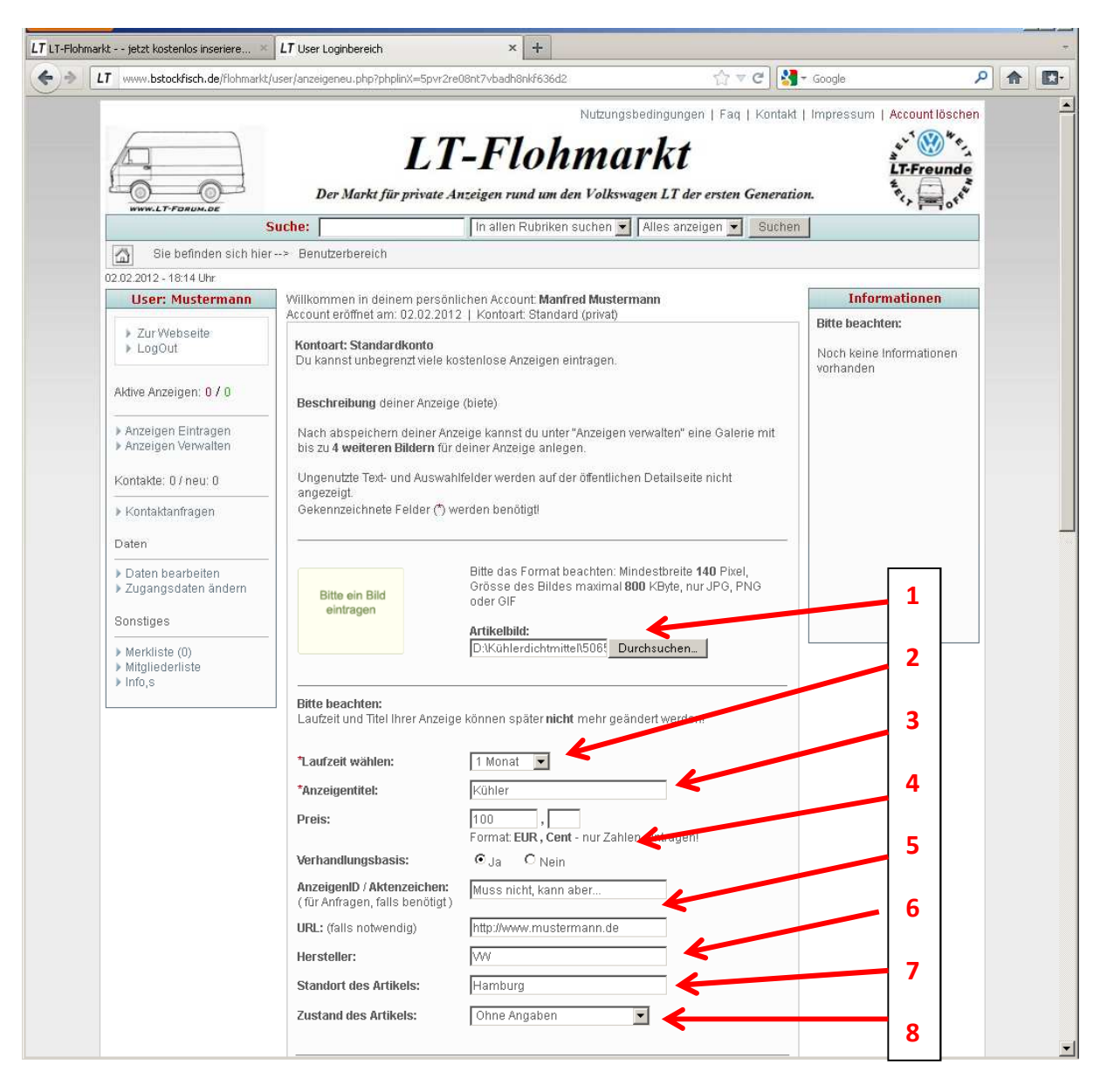

- Hier könnt ihr ein Bild des Artikels von eurem PC in den Flohmarkt kopieren. Ihr könnt später 4 weitere Bilder/Anzeige hochladen.
- Hier könnt ihr eine automatische Laufzeit für die Verweilzeit der Anzeige eintragen. Sucht ihr z.B. einen Motor für 10€ und ihr habt als Laufzeit 1 Monat gewählt, so verschwindet eure Anzeige nach 1 Monat automatisch aus dem Flohmarkt und ihr braucht nichts zu löschen.
- 3. Der Anzeigentitel ist die Überschrift eurer Anzeige. Also die wichtigste Zeile. Gut überlegen, was da rein soll!
- 4. Es hilft immer, wenn ihr eine Preisvorstellung eingebt. Das ein Preis unter uns LT-Fahrern immer Verhandelbar sein sollte ist wohl klar, oder? <sup>(2)</sup>
- 5. Hier kannst du dir selbst eine Nummer eintragen. Sinn ist, wenn man viele Anzeige schaltet, dass man sich selbst einen Bezug zu den Artikeln schaffen kann. Ist aber generell unnötig hier was einzutragen. Genauso kann man bei URL einen Verweis auf seine eigene Webseite eintragen. Hier bitte keine Links zu eBay, Autoscout, Mobile o.Ä. Das wollen wir nicht und solche Anzeigen verstoßen gegen die Nutzungsbedingungen.
- 6. Hier kommt der Hersteller des Artikels rein. Ist oft VW, bei uns... 😊

- 7. Der Standort ist eine wichtige Info für deinen "Kunden". Er kann dann entscheiden, ob der Weg lohnt.
- 8. Hier kann rein, ob das Teil neu oder gebraucht ist.

# Untere Hälfte:

| LT LT-Flohmark | kt jetzt kostenlos inseriere 🚿  | LT User Loginbereich × +                                                                                                    | -      |
|----------------|---------------------------------|----------------------------------------------------------------------------------------------------|--------|
| ♦ ⇒ L          | T www.bstockfisch.de/flohmarkt/ | user/anzeigeneu.php?phplinX=5pvr2re08nt7vbadh8nkf636d2 🏠 🗸 😋 😋                                                                                                    | ₽ 🟦 🖾- |
|                |                                 | "Beschreibung         Ihre Beschreibung darf Bis zu 4000 Zeichen lang sein, Mindestlänge: 10 Zeichen!         Erlaubte HTML-Tags: <b> </b> Volverser         Weitere HTML-Tags werden ausgefiltert!         Für eine neue Zeile drücke bitte 1x- für einen Absatz 2x die Return-Taste         Hier wird ein Kühler angeboten                                                          |        |
|                |                                 | 9<br>Noch 3970 Zeichen 10<br>Versandinformationen:                                                                                                    |        |
|                |                                 | Muss abgeholt werden 11<br>.:: 12<br>Noch 230 Zeichen                                                                                                    |        |
|                |                                 | Informationen zur Bezahlung:<br>Ihre Informationen zur Bezahlung dürfen bis zu 500 Zeichen lang sein.<br>Bar                                                                                                    |        |
|                |                                 | ii         Noch 247       Zeichen         *Keywortis:       Kühler VW LT Diesel         Format: Wort1 Wort2 Wort3 (Trennung durch Freizeichen)         Ca. 3-5 Keywords bzw. Maximal 40 Zeichen, keine Sonderzeichen, nur relevante(!)         Keywords.         (Keywords sind Schluesselworte fuer die Suchfunktion. Beschreibe hin also kurz mit einzelnen Worten deinen Artikel.) |        |
|                |                                 | Eintrag speichern                                                                                                    | _      |

- 9. Hier kommt nun der Text rein, der euren Artikel beschreibt. Je genauer die Beschreibung desto höher ist die Trefferwahrscheinlichkeit. Biete ich z.B. einen Motor an, so sollten ein paar Eckdaten mit dabei stehen (Diesel/Benzin, Laufleistung, Alter, Zustand,...)
- 10. Hier kommt rein, wie ihr euch die Übergabe vorstellt. Überlegt euch, ob das Verschicken möglich ist. Oder nur Abholung?
- 11. Wie soll die Bezahlung laufen? Das sollte hier rein.
- 12. Dieser Eintrag ist für die Suchfunktion wichtig. Hier solltet ihr ein paar Schlagworte für euren Artikel eingeben. Etwa die Worte, die ihr bei Google eintippen würdet, wenn ihr dort den Artikel suchen würdet.
- 13. Nun noch auf "Eintrag speichern" geklickt und schon ist die Anzeige geschaltet. Und das kostet nicht mal was… 😳

# 3.) Die eigenen Daten ändern

| Www.bstockfisch.de/flohma                                                                                                    | rkt/user/passwd.php?phplinX=5pvr2re                   | 08nt7vbadh8nkf636d2                                                            | ∰ ▼ C 🖁 🚼 ▼ G                   | pogle 🔎                    |
|----------------------------------------------------------------------------------------------------|-------------------------------------------------------|--------------------------------------------------------------------------------|---------------------------------|----------------------------|
|                                                                                                    |                                                       | Nutzungsb                                                                      | edingungen   Faq   Kontakt   In | npressum   Account löschen |
|                                                                                                    | T                                                     | T FL L                                                                         | .1_4                            | ·** 🛞 ***                  |
| A                                                                                                    | L.                                                    | I-Flonma                                                                       | rKt                             | LT-Freunde                 |
|                                                                                                    | Der Markt für privat                                  | e Anzeigen rund um den Volkswag                                                | en LT der ersten Generation.    | **                         |
| www.LT-FORUM.DE                                                                                                    | Suche:                                                | In allen Rubriken suchen 🔻                                                     | Alles anzeigen 🔫 Suchen         | 1 10                       |
| Sie befinden sich h                                                                                                    | nier> Benutzerbereich                                 | , <u> </u>                                                                     |                                 |                            |
| 02.02.2012 - 18:18 Uhr                                                                                                    |                                                       |                                                                                |                                 |                            |
| User: Mustermann                                                                                                    | Willkommen in deinem pers                             | sönlichen Account Manfred Musterma                                             | nn                              | Informationen              |
| > Zur Wehseite                                                                                                    | Account eröffnet am: 02.02.2                          | 2012   Kontoart: Standard (privat)                                             | E                               | Bitte beachten:            |
| ▶ LogOut                                                                                                    | Hier kannst du deine pers<br>Deine Änderungen sind so | önlichen Daten sowie deine Kontaktd<br>ofort wirksam, es erfolgt keine Bestäti | aten ändern.<br>gung per eMail! | Joch keine Informationen   |
| Aktive Anzeigen: 0 / 0                                                                                                    | Hinweise:                                             | ece andern willet wird eine aMail mit                                          | Bactățigungelink an die         |                            |
| Anzeigen Einfragen                                                                                                    | neue eMail-Adresse geser                              | ndet.                                                                          | Destaligungsnink an tie         |                            |
| <ul> <li>Anzeigen Verwalten</li> </ul>                                                                                                    | Bei Änderung deines Pass                              | swortes wirst du automatisch ausgelo                                           | ggt und musst dich mit          |                            |
| Kontakte: 0 / neu: 0                                                                                                    | dem neuen Passwort einli                              | oggenl                                                                         |                                 |                            |
|                                                                                                    |                                                       | 21                                                                             |                                 |                            |
| Kontaktanfragen                                                                                                    | Neues Passwort:<br>(maximal 15 Zeichen)               | NeuesPasswort                                                                  |                                 |                            |
| Daten                                                                                                    | Passwort nochmals                                     | NeuesPasswort                                                                  |                                 |                            |
| vaten bearbeiten                                                                                                    | eingeben:                                             |                                                                                |                                 |                            |
| Zugangsdaten andern                                                                                                    |                                                       | Absenden.                                                                      |                                 |                            |
| Sonstiges                                                                                                    |                                                       |                                                                                |                                 |                            |
| Merkliste (0)                                                                                                    | Neue eMail.Adresse                                    | mustermann@freenet del                                                         |                                 |                            |
| <ul> <li>Mitgliederliste</li> <li>Info,s</li> </ul>                                                                                                    | 1000 0000 100 0000                                    | [                                                                              |                                 |                            |
|                                                                                                    |                                                       | Absenden.                                                                      |                                 |                            |
|                                                                                                    |                                                       |                                                                                |                                 |                            |
|                                                                                                    |                                                       |                                                                                |                                 |                            |
|                                                                                                    |                                                       | Zurück                                                                         |                                 |                            |
|                                                                                                    |                                                       | 5.1 TV                                                                         |                                 |                            |
| and the second second s |                                                       |                                                                                |                                 |                            |
| rundannet:                                                                                                    |                                                       |                                                                                |                                 | No the second              |

Unter dem markiertem Punkt könnt ihr eure Anmeldedaten ändern. Möglich ist das Ändern der Emailadresse oder/und des Passworts.

Ich hoffe diese kleine Anleitung hilft bei Erstellen der ersten eigenen Anzeige. Wenn es nicht sofort klappt, versucht es immer wieder. Sollte irgendwas überhaupt nicht wollen, so schreibt mir eine kurze Email mit der möglichst genauen Fehlerbeschreibung. Dann bekommen wir das schon hin.

Ich habe die Software mit Windows XP und Internet Explorer 7 und Firefox und mit Windows 7 64Bit mit Internet Explorer 9 und Firefox ausführlich getestet und keine Probleme gefunden.

Sollte es trotzdem nicht gehen: <a href="mailto:stockfisch@bstockfisch.de">stockfisch@bstockfisch.de</a>

Gruß Björn

02.02.2012